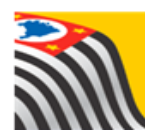

SECRETARIA DA EDUCAÇÃO DO ESTADO DE SÃO PAULO Secretaria Escolar Digital

# Tutorial

## INDICAÇÃO DO ALUNO AO TRANSPORTE ESCOLAR

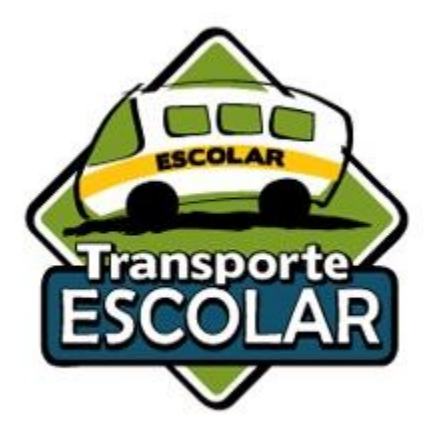

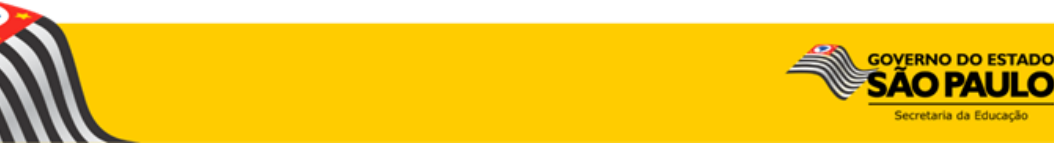

## FLUXO DO PROCEDIMENTO DO TRANSPORTE ESCOLAR INDICAÇÃO DE ALUNO AO TRANSPORTE ESCOLAR

#### **Objetivo do Documento**

Este documento apresenta o fluxo de procedimentos que deve ser executado no sistema Secretaria Escolar Digital - SED para indicação de aluno ao transporte.

O objetivo principal é demonstrar a sequência detalhada das interações entre o usuário da área responsável com o sistema, para que o processo seja executado da maneira eficiente possível.

#### ETAPAS PARA INDICAR O ALUNO AO TRANSPORTE ESCOLAR:

1ª ETAPA: pesquisar o aluno a ser indicado;

2ª ETAPA: registrar a indicação do aluno ao transporte escolar

## **IMPORTANTE**

#### CONFERIR A GEOCODIFICAÇÃO do aluno

Como pré-requisito para a indicação de aluno ao transporte, o aluno e a Unidade Escolar deverão estar corretamente geolocalizados.

Verifique se o endereço residencial e/ou endereço indicativo do aluno estão devidamente registrados.

Obs.: Caso os dois endereços estejam na ficha do aluno, o endereço indicativo é o que deverá ser utilizado na indicação de transporte.

#### 1ª ETAPA - PESQUISAR O ALUNO A SER INDICADO

Para iniciar o processo de indicação do aluno ao transporte escolar, deve-se acessar o sistema utilizando o perfil "Escola" e buscar a FICHA DO ALUNO.

I. Acesse o menu Gestão Escolar  $\rightarrow$  Cadastro de Alunos  $\rightarrow$  Informações dos Alunos/Classes  $\rightarrow$  Ficha Aluno:

|                                              | 🛛 Precisa de ajuda?                                                                                                    |
|----------------------------------------------|----------------------------------------------------------------------------------------------------|
| ício » Pedagógico » Banco de Qu              | stões » Parametrização                                                                                                    |
| Gestão Escolar                               | A Secretaria Escolar Digital é uma plataforma on-line criada para centralizar, agilizar e facilitar todas as operações que envolvem a gestão diária da administração escolar.                          |
| Cadastro de Alunos                           | <ul> <li>Com os unersos modulos da SED, gestores, professores, alunos e seus responsaveis tem acesso as<br/>informações de forma rápida, segura e eficiente, promovendo a inclusão digital.</li> </ul> |
| nformações dos Alunos /<br>Classes           | Próximos Eventes                                                                                                    |
| Ficha Aluno                                  | Provinces Evenices                                                                                                    |
| Recursos Humanos                             |                                                                                                    |
| Credenciamento - Programa<br>Ensino Integral |                                                                                                    |
| erviços Escolares                            |                                                                                                    |
| ransporte Escolar                            | •                                                                                                    |

II. Informe os parâmetros para seleção de alunos:

Ano Letivo: informe o ano letivo no formato AAAA. Ex.: 2018;

Tipo de pesquisa: a pesquisa poderá ser efetuada por

- RA Do Aluno;
- Nome Completo Do Aluno;
- Escola; Número Da Classe;
- Nome Da Mãe;
- Nome Do Pai
- Documento.

## 2ª ETAPA - REGISTRAR A INDICAÇÃO DO ALUNO NO TRANSPORTE ESCOLAR

Ao encontrar o aluno pesquisado, passa-se à etapa de indicação ao transporte escolar:

 Se a pesquisa é realizada pelos tipos: RA; Nome Completo do Aluno; Nome da Mãe; Nome do Pai ou Documento, ao clicar no botão Pesquisar, surgirá a tabela específica do aluno pesquisado:

| Ficha do Aluno                    |               |                               |                                                   |            |                |            |                        |
|-----------------------------------|---------------|-------------------------------|---------------------------------------------------|------------|----------------|------------|------------------------|
|                                   | Ano Letiv     | <b>o:</b> 2018                |                                                   |            |                |            |                        |
|                                   |               | Atenção: Cas<br>com matrícula | o preencha o ano letivo,<br>no ano correspondente | a busca se | rå restringida | aos aluno: | 5                      |
| τι                                | oo de Pesquis | a: Nome Comp                  | eto 💌                                             |            |                |            |                        |
| N                                 | lome Complet  | o: Lourdes San                | tana                                              |            |                |            |                        |
|                                   |               |                               |                                                   |            | [              | Q Pesqu    | isar Limpar            |
| ×                                 |               | (                             | ≣ Escolher Colunas                                | 🖨 Imprim   | ir 🛛 🏭 Gera    | ar Excel   | Gerar PDF              |
| Mostrar 10 - registros            |               |                               |                                                   |            | Filtro         |            |                        |
| Nome do IL RA IT Dig.<br>Aluno RA | IT UF IT RA   | Data de 🛛 🗍<br>Nascimento     | Nome da Mãe                                       | ţţ         | Visualizar     | Editar     | Escolas 11<br>Próximas |
| LOURDES 000043132101 2            | SP            | 24/11/1976                    | TEREZA TGEIXEIRA<br>SANTANA                       | NANTES     | ۹              | 1          | ٥                      |
| Registros 1 a 1 de 1              |               |                               |                                                   |            |                | Anterior   | 1 Seguinte             |

#### III. INDICAÇÃO AO TRANSPORTE

• Selecione o aluno que desejado, na coluna "Editar", Clique no ícone ( 🧪 ) para abrir a Ficha do Aluno:

| 53             |                                           |                  |               |             | Escolher Col             | lunas 🕒 🖨 Imprimir                    | 🗮 Gerar E  | Excel  | 🖹 Gerar PDF            |
|----------------|-------------------------------------------|------------------|---------------|-------------|--------------------------|---------------------------------------|------------|--------|------------------------|
| Mostrar 10     | ✓ registros                               |                  |               |             |                          |                                       | Filtro     |        |                        |
| N° ↓≛<br>Cham. | Nome do Aluno 👫                           | ra <sup>1†</sup> | Dig. ↓î<br>RA | UF ↓1<br>RA | Data de ↓î<br>Nascimento | Nome da Mãe 👫                         | Visualizar | Editar | Escolas ↓↑<br>Próximas |
| 1              | DANIEL HENRIQUE<br>DELMONDES<br>BONIFACIO | 000108761675     | x             | SP          | 01/05/2006               | LUZIMAR XAVIER<br>DELMONDES           | ۹          | 1      | ٥                      |
| 2              | DIEGO FERNANDO DE<br>OLIVEIRA SANTOS      | 000108874975     | 6             | SP          | 25/08/2005               | GIANE REGINA DE<br>OLIVEIRA SANTOS    | ۹          | 1      | -                      |
| 3              | ELLEN DARLYANE<br>PEREIRA DOS SANTOS      | 000112978052     | 1             | SP          | 25/04/2005               | ELIZABETE CRISTINA<br>ANDRADE PEREIRA | ۹          | 1      | ٥                      |
| 4              | GABRIELA KENIA DE<br>SOUZA LIMA           | 000111330252     | 5             | SP          | 20/11/2005               | CRISTIANE DE<br>SOUZA SANTOS          | ۹          | 1      | •                      |
| 5              | IZABEL SILVA LOPES                        | 000107765471     | 6             | SP          | 21/07/2005               | MARIA APARECIDA<br>SILVA LOPES        | ۹          | 1      | <b>Q</b>               |
| 6              | JOSUE GUILHERME<br>ALVES BARBOSA          | 000105352664     | 7             | SP          | 12/06/2005               | SARAH ALVES DO<br>CARMO               | ۹          | 1      | •                      |

| Dados Pessoais Documentos | Deficiência Endereço Resi   | idencial Endereço Indicativo | Telefones   | Matrículas | Indicação Transporte |
|---------------------------|-----------------------------|------------------------------|-------------|------------|----------------------|
| Histórico do Transporte   |                             |                              |             |            |                      |
|                           | Data de Alteração:          | 17/10/2016                   |             |            | -                    |
|                           | Nome:                       | ELLEN DARLYANE PEREIRA       | DOS SANTOS  |            |                      |
|                           | Nome Social(DECR.55588/10): |                              |             |            |                      |
|                           | Sexo:                       | Feminino 🝷                   |             |            |                      |
|                           | Raça/Cor:                   | Branca -                     |             |            |                      |
|                           | Data de Nascimento:         | 25/04/2005                   |             |            |                      |
|                           | Irmão(s):                   | Irmão(s) 0                   |             |            |                      |
|                           | E-Mail:                     |                              |             |            |                      |
|                           | Nome da Mãe:                | ELIZABETE CRISTINA ANDRA     | ADE PEREIRA |            |                      |
|                           | Nome do Pai:                | EDMILSON ROSENDO DOS S       | ANTOS       |            |                      |

#### • Aberta a Ficha, acione a aba "Indicação Transporte"

• Ao acionar a aba "Indicação Transporte", a seguinte tela deverá ser apresentada:

| Dados o                     | lo Aluno:                                               |                                  | NASS VASQUE                  | EZ - RA:0001163           | 306940-1 /SF             | • - Data Nas          | cimento: 1             | 4/12/2012                           |      |                               |                        |                       | ×                                 |
|-----------------------------|---------------------------------------------------------|----------------------------------|------------------------------|---------------------------|--------------------------|-----------------------|------------------------|-------------------------------------|------|-------------------------------|------------------------|-----------------------|-----------------------------------|
| Dados                       | Pessoais                                                | Documentos                       | Deficiência                  | Endereço Residen          | cial Endered             | ço Indicativo         | Telefones              | Matrículas                          | Indi | cação Transporte              | Histórico              | do Transporte         |                                   |
| X                           | 🗮 Escolher Colunas 📑 Imprimir 🗰 Gerar Excel 📑 Gerar PDF |                                  |                              |                           |                          |                       |                        |                                     |      |                               |                        |                       |                                   |
| Mostrar 1                   | 0 👻 registi                                             | ros                              |                              |                           |                          |                       |                        |                                     |      |                               | F                      | iltro                 |                                   |
| Ano <sup>11</sup><br>Letivo | ↓<br>Barreira                                           | † Código <sup>‡†</sup><br>Escola | Lî<br>Escola                 | lî<br>Turma               | Data Inicio<br>Matricula | Data Fim<br>Matricula | Situação <sup>‡†</sup> | Distância<br>Caminhando<br>(metros) | ţţ   | Compatibilizado <sup>‡†</sup> | Rota ↓†<br>do<br>Aluno | Indicar<br>Transporte | Remover <sup>1</sup><br>Indicação |
| 2018                        | Não                                                     | 92599                            | ENZO SILVEIRA<br>DOUTOR EMEI | MULTISSERIADA<br>6A MANHA | 06/02/2018               | 23/12/2018            | ATIVO                  | 454 metros                          |      | NÃO                           | ٥                      | 8                     |                                   |
| Registros 1                 | a 1 de 1                                                |                                  |                              |                           |                          |                       |                        |                                     |      |                               |                        | Anterior              | 1 Seguinte                        |
|                             |                                                         |                                  |                              |                           |                          |                       |                        |                                     |      |                               |                        | Atual                 | izar Voltar                       |

Nesta tela estarão disponíveis algumas informações que auxiliará na

indicação do aluno ao transporte escolar;

- Barreira: SIM ou NÃO
- **Distância:** (Caso o aluno esteja geolocalizado corretamente)
- Rota do Aluno: Que disponibilizará o mapa com a Rota traçada Residência x Escola
- Clicando no ícone ( 오 ) Rota do Aluno, abrirá o mapa com a Rota traçada Residência x Escola

| Dados d       | o Aluno:   | GABRIEL I  | NASS VASQUE                  | Z - RA:0001163            | 306940-1 /SP | - Data Nas    | cimento: 1 | 4/12/2012              |         |                  |                 |              | ×          |
|---------------|------------|------------|------------------------------|---------------------------|--------------|---------------|------------|------------------------|---------|------------------|-----------------|--------------|------------|
| Dados F       | Pessoais   | Documentos | Deficiência                  | Endereço Residen          | cial Endereg | ço Indicativo | Telefones  | Matrículas             | Indic   | cação Transporte | Histórico d     | o Transporte |            |
| *             |            |            |                              |                           |              |               |            | Esc                    | olher ( | Colunas 🛛 🛔 Impi | rimir 🛛 🏭 G     | erar Excel   | Gerar PDF  |
| Mostrar 10    | - registro | Código 11  | ţţ                           | lt                        | Data Início  | Data Fim 🎝    | ļţ         | Distância              | -lt     | Į                | Filt<br>Rota ↓† | ndicar \$1   | Remover 11 |
| Letivo        | Barreira   | Escola     | Escola                       | Turma                     | Matricula    | Matricula     | Situação   | Caminhando<br>(metros) |         | Compatibilizado  | do<br>Aluno     | Transporte   | Indicação  |
| 2018          | Não        | 92599      | ENZO SILVEIRA<br>DOUTOR EMEI | MULTISSERIADA<br>6A MANHA | 06/02/2018   | 23/12/2018    | ATIVO      | 454 metros             |         | NÃO              | 0               |              |            |
| Registros 1 a | 1 de 1     |            |                              |                           |              |               |            |                        |         |                  |                 | Anterior     | 1 Seguinte |
|               |            |            |                              |                           |              |               |            |                        |         |                  |                 | Atuali       | zar Voltar |

## <u>Mapa carregado</u>

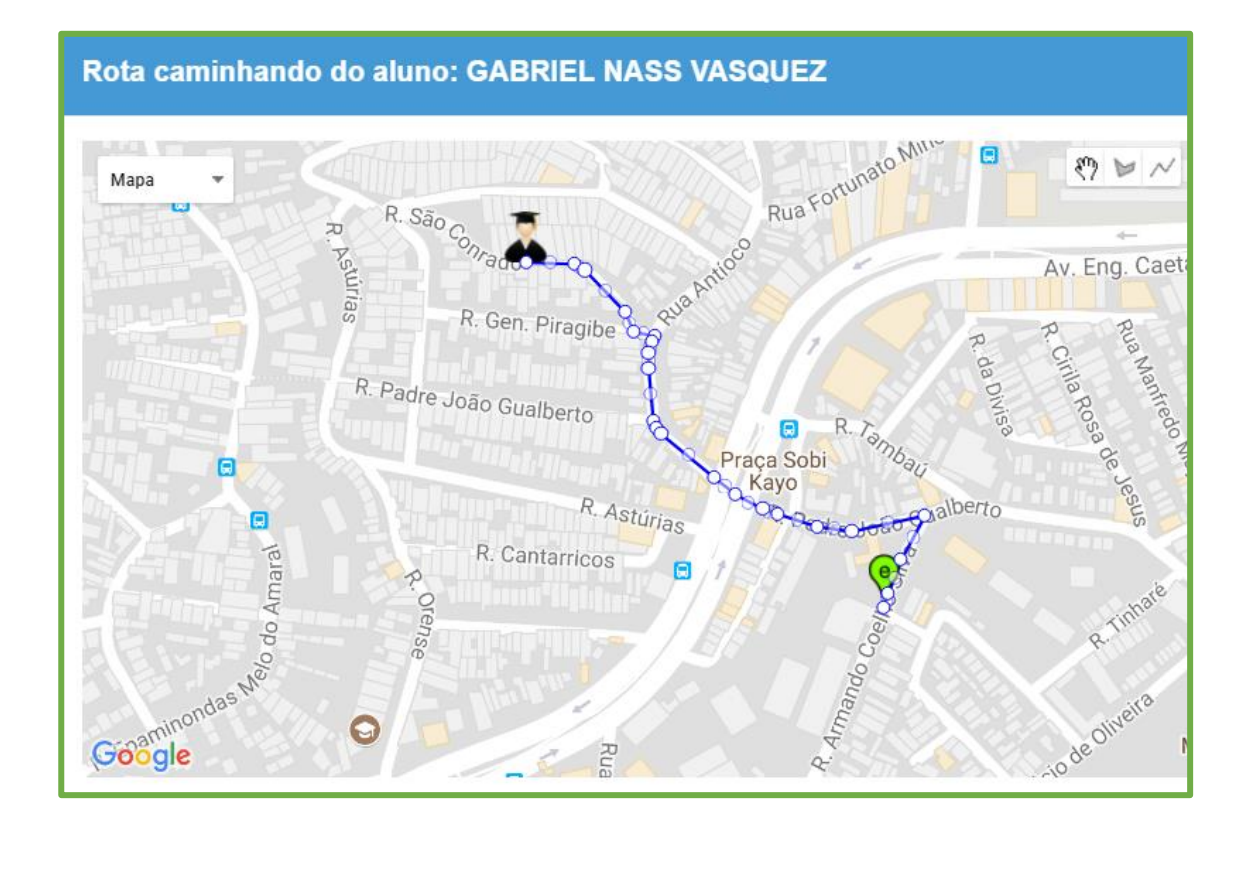

• Para indicar o aluno ao transporte, clique no icone ( ..., ), na coluna "Indicar Transporte":

| Dados F       | Pessoais       | Documentos                     | Deficiência                                  | Ender             | eço Residencia                 | Endereç                             | o Indicativo   | Telefones                              | Matrículas Indio   | cação Trans            | porte                 |                                    |
|---------------|----------------|--------------------------------|----------------------------------------------|-------------------|--------------------------------|-------------------------------------|----------------|----------------------------------------|--------------------|------------------------|-----------------------|------------------------------------|
| Histórico     | o do Transpor  | te                             |                                              |                   |                                |                                     |                |                                        |                    |                        |                       |                                    |
| Mostrar 10    | registro       | 5                              |                                              |                   |                                |                                     |                | Escolher 🗮                             | r Colunas 🛛 🖨 Impr | imir 🔳                 | Gerar Excel           | Gerar PDF                          |
| Ano<br>Letivo | ↓†<br>Barreira | Código <sup>‡†</sup><br>Escola | î<br>Escola                                  | ↓î<br>Turma       | Data ↓↑<br>Início<br>Matrícula | Data Fim <sup>11</sup><br>Matrícula | ↓î<br>Situação | Distância Iî<br>Caminhando<br>(metros) | Compatibilizado    | Rota ↓↑<br>do<br>Aluno | Indicar<br>Transporte | Remover <sup>  </sup><br>Indicação |
| 2018          | Não            | 18880                          | CARLOS<br>FRANCISCO<br>DE PAULA<br>PROFESSOR | 7° ANO B<br>TARDE | 01/02/2018                     | 20/12/2018                          | ATIVO          | 1.102 metros                           | NÃO                | •                      |                       |                                    |
| Registros 1 a | 1 de 1         |                                |                                              |                   |                                |                                     |                |                                        |                    |                        | Anterior              | 1 Seguinte                         |
|               |                |                                |                                              |                   |                                |                                     |                |                                        |                    |                        | Atualiz               | tar Voltar                         |

✓ Será apresentada tela para selecionar o "Motivo Da Indicação" do aluno ao transporte:

| Indicar para transporte o a | luno: GABRIEL NASS VASQUEZ                                                                                                    |
|-----------------------------|----------------------------------------------------------------------------------------------------|
|                             | Onheça as resoluções da SE ▼                                                                                                    |
| RA:                         | 000116306940 1 / SP                                                                                                    |
| Motivo da Indicação:        | SELECIONE                                                                                                    |
| Justificativa da Indicação: | SELECIONE<br>Aluno com Necessidade Educacional Especial<br>Zona Rural<br>Barreira Física<br>Distância Residência e Escola<br>Decisão Judicial |
|                             | Salvar Voltar                                                                                                    |

### ORIENTAÇÕES PARA O PREENCHIMENTO DA INDICAÇÃO DO ALUNO AO TRANSPORTE – <u>MOTIVOS E</u> JUSTIFICATIVAS

A indicação do aluno ao transporte escolar, conforme disciplina a resolução SE nº27/2011 e outras normativas, recomendações e práticas da SEE, pode ser realizada pelos seguintes motivos:

- Aluno com Necessidade Educacional Especial (Nomenclatura Alterada, de acordo com a Resolução SE nº 27/2011)
- 2. Zona Rural
- 3. Barreira física
- 4. Distância entre residência e escola
- 5. Decisão judicial

 INDICAÇÃO POR ALUNO COM NECESSIDADE EDUCACIONAL ESPECIAL: quando o aluno possui uma deficiência física, esta deve estar cadastrada na Ficha do Aluno. Sendo assim, basta selecionar o motivo da indicação e salvar.

| Indicar para transporte o a | luno: GABRIEI   | L NASS VASQUEZ ×              |
|-----------------------------|-----------------|-------------------------------|
|                             | Θ               | Conheça as resoluções da SE 🗸 |
| RA:                         | 000116306940    | 1 / SP                        |
| Motivo da Indicação:        | Aluno com Neces | sidade Educacional E 💌        |
|                             |                 | Salvar Voltar                 |

Se o aluno <u>NÃO</u> possuir, na Ficha do Aluno, a deficiência cadastrada, o sistema não permitirá a indicação por este motivo e abrirá o pop-up com um aviso, e a situação deverá ser verificada.

|                               | Motivo da Indicação:                                                          | Deficiente Físico                                           | •                                  |                          |
|-------------------------------|-------------------------------------------------------------------------------|-------------------------------------------------------------|------------------------------------|--------------------------|
| Aviso                         | 5                                                                             |                                                             |                                    |                          |
| Esse al<br>caso ne<br>primeir | uno não possui deficiê<br>ecessite indicar o mesi<br>o atualizar o cadastro ( | encia cadastrada no m<br>no por este motivo ao<br>do aluno. | ódulo de matri<br>o transporte, de | cula,<br>everá<br>Fechar |
|                               |                                                                               |                                                             |                                    |                          |

#### **IMPORTANTE**

Todos os alunos da rede estadual matriculados em Instituições de Ensino Especializados (APAE e outros) e possui o benefício do Transporte Escolar deverão ser indicados pela instituição e homologados pela Diretoria de Ensino, de acordo com seu executor.

2. INDICAÇÃO POR ZONA RURAL: se o aluno é residente em Zona Rural, essa informação também deverá estar contida na Ficha do Aluno, módulo de Matrícula. Basta selecionar o motivo, na indicação ao transporte, e salvar.

| Indicar para transporte o a<br>DOS SANTOS | aluno: ELLEN DARLYANE PEREIRA × |
|-------------------------------------------|---------------------------------|
|                                           | Onheça as resoluções da SE -    |
| RA:                                       | 000112978052 1 / SP             |
| Motivo da Indicação:                      | Zona Rural                      |
|                                           | Salvar Voltar                   |

Se o aluno <u>NÃO</u> possuir, na Ficha do Aluno, a informação de residência em Zona Rural, o sistema não permitirá a indicação por este motivo e abrirá o pop-up com um aviso, e a situação deverá ser verificada.

| Aviso                                                                                                    |                                           |
|----------------------------------------------------------------------------------------------------|-------------------------------------------|
| Esse aluno não esta cadastrado com endereço de zor<br>de matricula, caso necessite indicar o mesmo por est<br>transporte, deverá primeiro atualizar o cadastro do alu | na rural no módulo<br>e motivo ao<br>uno. |
|                                                                                                    | Fechar                                    |
|                                                                                                    |                                           |

- **3.** INDICAÇÃO POR BARREIRA FÍSICA: quando o aluno possuir uma barreira física identificada em seu percurso casa-escola-casa, o usuário deve selecionar o motivo "Barreira Física" e deve justificar a indicação.
  - ✓ Na justificativa descrever o tipo de barreira que impeça o deslocamento do aluno até a Unidade Escolar, observando os critérios estabelecidos na Resolução SE nº27/2011.

| Indicar para transporte o a<br>DOS SANTOS | Iuno: ELLEN DARLYANE PEREIRA ×  |
|-------------------------------------------|---------------------------------|
|                                           | ⊖ Conheça as resoluções da SE - |
| RA:                                       | 000112978052 1 / SP             |
| Motivo da Indicação:                      | Barreira Física 🔹               |
| Justificativa da Indicação:               | -                               |
|                                           | Salvar Voltar                   |

4. INDICAÇÃO POR DISTÂNCIA ENTRE RESIDÊNCIA E ESCOLA: quando a indicação do aluno ao transporte escolar for motivada pela distância entre a residência e escola, o campo de justificativa se abrirá automaticamente para preenchimento.

|                             | Ocnheça as resoluções da SE - |
|-----------------------------|-------------------------------|
| RA:                         | 000112978052 1 / SP           |
| Motivo da Indicação:        | Distância Residência e Escola |
| Justificativa da Indicação: |                               |
| ⇔                           |                               |
|                             |                               |

5. INDICAÇÃO POR DECISÃO JUDICIAL: quando a concessão do transporte escolar ao aluno for motivada por uma decisão judicial, deve-se anexar o processo digitalizado junto à indicação do aluno.

| RA:       000112978052       1       / SP         Motivo da Indicação:       Decisão Judicial       •         Anexar arquivo:       Escolher arquivo       Nenhum acionado         Salvar       Voltar |                      | € Conheça as resoluções da SE -  |
|----------------------------------------------------------------------------------------------------|----------------------|----------------------------------|
| Motivo da Indicação: Decisão Judicial Anexar arquivo: Escolher arquivo Nenhum acionado Salvar Voltar                                                                                                   | RA:                  | 000112978052 1 / SP              |
| Anexar arquivo: Escolher arquivo Nenhum acionado                                                                                                    | Motivo da Indicação: | Decisão Judicial                 |
| Salvar Voltar                                                                                                    | Anexar arquivo:      | Escolher arquivo Nenhum acionado |
|                                                                                                    |                      | Salvar Voltar                    |

Selecione o motivo da Indicação para concessão do Transporte Escolar, clique em "Salvar" para gravar as informações, com isso, o sistema apresentará um pop-up para que o usuário tenha ciência das responsabilidades e implicações da indicação.

| ł | ndicar Transporte                                                                                                    |
|---|----------------------------------------------------------------------------------------------------|
|   | Como responsável pelas informações prestadas, eu. MICHELLE BATIGTA CECI. RG 1308651 deciaro, nesta data, ter ciência e estar de acordo com os procedimentos acima descritos, realizados à luz dos critérios de elegibilidade do aluno ao transporte escolar estadual, elencados na Resolução SE nº 27, de 09 de maio de 2011.<br>Comprometendo-me a respetá-hos e sumpr-los piena e interparimente, além de manter sempre verossimeis os dados da institução e de minita área de competência. Respondendo administrativa, civil e penalmente, pela inclusão de informações inadequadas, se comprovada a omissão, doio ou cuipa, nos termos da Lei nº 8-429, de<br>102 de junho de 1992, que dispõe sobre as sanções aplicáveis aos agentes públicos no exercico de mantato, cargo, emprego ou função na administração pública direta, indireta ou funcional.<br>No que dir, respetia ao Censo Escolar, declaro Internetiva e de que devo camprir e fazer cumpre a regrar referentes à internações declanados nos osterandos nos sistema, obedeendo ao dispos oto PC Comas o destruces prativatos per a variatição de a públicação de sintomações declara devocação nos sistema, obedeendo ao dispos cobre Comas.<br>Pro 25. de 04 de aborto de 2011, que o dispos obro Comas, que o dispos sobre Comas que os dispos obro PC Comas variatado a ministêrio de estudeicação de sintomações declara devocação hásica, respectivante, determina, mente determinações, que compete aos distores o e dispos sobre Comas, que os dispos sobre Comas que os dispos dos PC Comas variatados per a reposabilidade pela versadade des informações e que dados inconsistentes seño de esconsistentes seño desconsistentes seño desconsistentes seño desconsistentes de establecimento de ensino público a reposabilidade pela versadade des informações e que dados inconsistentes seño desconsiderados ao Camos coas de devocação do bisino, que os dispos do PC (num os dispos do PC) nume ao usas determinações, repostentes usas determinações, que compete aos distores o e dispostore PC comas aos dispostores PC comas de esidado de as informa |
|   | Li e estou ciente: 🖸 «                                                                                                    |
|   | Salvar Votar                                                                                                    |

Leia com atenção e "Fleg" a opção "Li e estou ciente" em seguida habilitará novamente o botão de "Salvar", clique para finalizar.

#### Pronto!!! Indicação Concluída

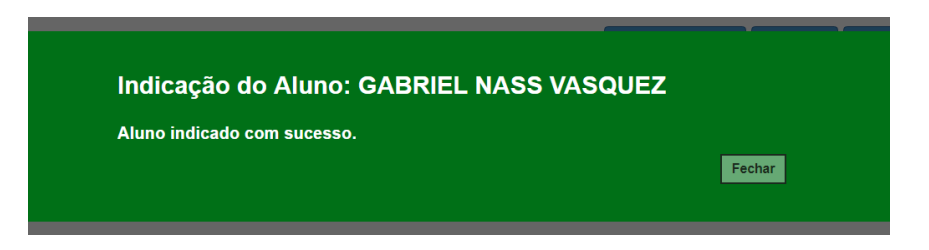

#### IV. Passos para "REMOVER" Indicação Transporte:

Caso tenha feito uma Indicação incorreta e necessite remover a indicação, isso será possível.

 Após o aluno indicado o ícone ( ), irá para coluna "Remover Indicação" e ficará na cor vermelha, para REMOVER clique no ícone.

| Dados d              | Dados do Aluno: GABRIEL NASS VASQUEZ - RA:000116306940-1 /SP - Data Nascimento: 14/12/2012                                                                                                    |                                |                              |                           |                          |                       |                |                                     |      |                               |                        |                       |                                    |
|----------------------|----------------------------------------------------------------------------------------------------|--------------------------------|------------------------------|---------------------------|--------------------------|-----------------------|----------------|-------------------------------------|------|-------------------------------|------------------------|-----------------------|------------------------------------|
| Dados F              | Pessoais                                                                                                    | Documentos                     | Deficiência                  | Endereço Residen          | cial Endereç             | ço Indicativo         | Telefones      | Matrículas                          | Indi | cação Transporte              | Histórico o            | do Transporte         |                                    |
| Mostrar 10           | Imprimir     Imprimir     Imprim     Imprimir     Imprimir     Imprim |                                |                              |                           |                          |                       |                |                                     |      |                               | Gerar PDF              |                       |                                    |
| Ano<br>Letivo        | Barreira <sup>11</sup>                                                                                                    | Código <sup>‡†</sup><br>Escola | i†<br>Escola                 | ļ†<br>Turma               | Data Inicio<br>Matricula | Data Fim<br>Matricula | lî<br>Situação | Distância<br>Caminhando<br>(metros) | ļ†   | Compatibilizado <sup>‡†</sup> | Rota ‡†<br>do<br>Aluno | Indicar<br>Transporte | Remover <sup>‡†</sup><br>Indicação |
| 2018                 | Não                                                                                                    | 92599                          | ENZO SILVEIRA<br>DOUTOR EMEI | MULTISSERIADA<br>6A MANHA | 06/02/2018               | 23/12/2018            | ATIVO          | 454 metros                          | 5    | NÃO                           | Ŷ                      |                       | 8                                  |
| Registros 1 a 1 de 1 |                                                                                                    |                                |                              |                           |                          |                       |                |                                     |      |                               |                        |                       |                                    |
|                      |                                                                                                    |                                |                              |                           |                          |                       |                |                                     |      |                               |                        | Atualiz               | zar Voltar                         |

 Ao clicar no ícone para "remover a indicação", o sistema apresentará o pop-up para justificar a remoção, após clique em "Salvar"

|                                                                                                    | Remover transporte                                                                                                    | ×                                                                                   |
|----------------------------------------------------------------------------------------------------|----------------------------------------------------------------------------------------------------|-------------------------------------------------------------------------------------|
|                                                                                                    | RA: 000116306940 1 / SP                                                                                                    |                                                                                     |
|                                                                                                    | Justificativa: Aluno não passa pela barreira.                                                                                                    |                                                                                     |
|                                                                                                    |                                                                                                    |                                                                                     |
|                                                                                                    | Salvar                                                                                                    | Voltar                                                                              |
|                                                                                                    | Culva                                                                                                    | Voltar                                                                              |
| Atenção!<br>Como response<br>descritos, realiz<br>a respeitá-los e<br>e penalmente, j<br>dispõe sobre as | ável pelas informações prestadas, eu, SERGIO DA SILVA ALMEIDA, RG 42552670 declaro, nesta data, ter ciência e estar de acordo com os pro<br>rados à luz dos critérios de elegibilidade do aluno ao transporte escolar estadual, elencados na Resolução SE nº 27, de 09 de maio de 2011. Cor<br>i cumpri-los plena e integralmente, além de manter sempre verossímeis os dados da instituição e de minha área de competência. Respondendo-<br>pela inclusão de informações inadeguadas, se comprovada a omissão ou comissão, dolo ou culpa, nos termos da Lei nº 8 429, de 02 de junho d<br>s sanções aplicáveis aos agentes públicos no exercício de mandato, cargo, emprego ou função na administração pública direta, indireta ou funci | cedimentos acima<br>nprometendo-me<br>administrativa, civil<br>e 1992, que<br>onal. |
| Li                                                                                                    | e estou ciente: 🕑 «                                                                                                    |                                                                                     |
|                                                                                                    |                                                                                                    | Salva                                                                               |

#### Pronto!!! Indicação Removida

| Transporte removido.  |        |
|-----------------------|--------|
| Removido com sucesso. |        |
|                       | Fechar |

## **OBSERVAÇÃO:**

Todas as ações realizadas na Indicação e/ou Remoção do transporte ficarão registradas na aba **"Histórico do Transporte"** 

| Dados do               | o Aluno:                                | GABRIEL NA                               | ASS VASQUE                   | Z - RA:0001                  | 16306940-1 /\$                    | SP - Data Na            | scimento             | o: 14/12/201                      | 2              |                             |                                      |                                        | ×                                     |
|------------------------|-----------------------------------------|------------------------------------------|------------------------------|------------------------------|-----------------------------------|-------------------------|----------------------|-----------------------------------|----------------|-----------------------------|--------------------------------------|----------------------------------------|---------------------------------------|
| Dados Pe               | essoais                                 | Documentos                               | Deficiência                  | Endereço Res                 | idencial Ende                     | reço Indicativo         | Telefone             | es Matrícula                      | s Indicaçã     | áo Transporte               | Histórico d                          | o Transporte                           |                                       |
| Mostrar 10 - registros |                                         |                                          |                              |                              |                                   | Filt                    | ro                   |                                   |                |                             |                                      |                                        |                                       |
| Ano<br>Letivo          | Data da<br>inclusão<br>no<br>transporte | Lî Código Li<br>motivo<br>da<br>exclusão | t It<br>Tipo da<br>indicação | IT<br>Motivo da<br>indicação | ↓↑<br>Justificativa<br>de Recusa  | Status do<br>transporte | Data<br>de<br>inicio | Data final do<br>do<br>transporte | ↓†<br>Executor | lî<br>Tipo de<br>transporte | Código <sup>‡†</sup><br>da<br>Viagem | Data de Iî<br>Inclusão<br>na<br>Viagem | Data de 👫<br>Exclusão<br>na<br>Viagem |
| 2018                   | 23/01/2018<br>10:08:40                  | 3 1                                      | Barreira Física              | Teste                        | Aluno não passa<br>pela barreira. | 0                       |                      |                                   |                |                             |                                      |                                        |                                       |
| Registros 1 a          | 1 de 1                                  |                                          | -1                           |                              |                                   |                         |                      |                                   |                |                             |                                      | Anterior                               | 1 Seguinte                            |
|                        |                                         |                                          |                              |                              |                                   |                         |                      |                                   |                |                             |                                      | Atuali                                 | zar Voltar                            |

## Secretaria do Estado da Educação de São Paulo

Coordenadoria de Infraestrutura e Serviços Escolares – **CISE** Departamento de Alimentação e Assistência ao Aluno – **DAAA** Centro de Serviços de Apoio ao Aluno – **CESAP** 

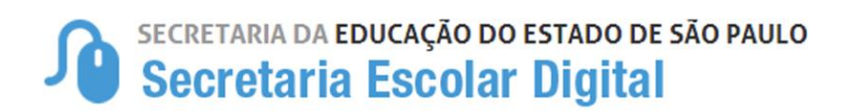

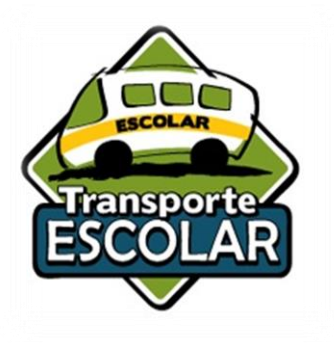

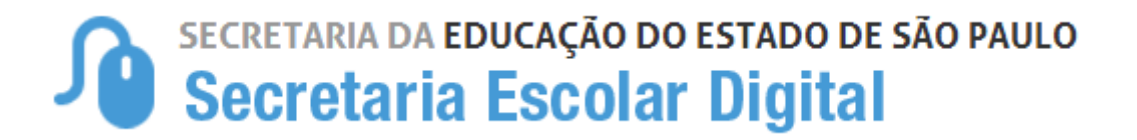